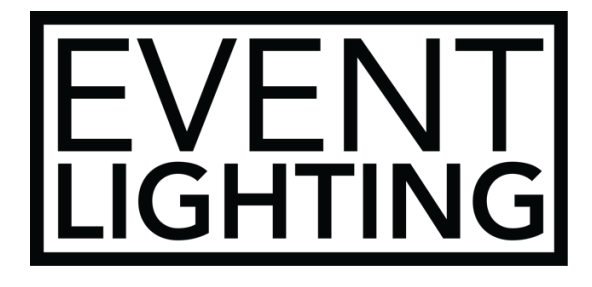

### **AN08**

8 Universe Art-net Node

## **USER MANUAL**

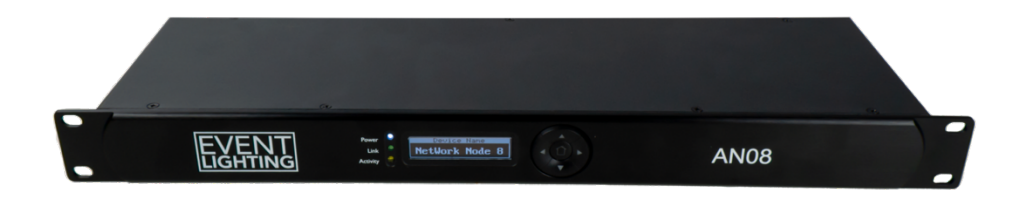

#### For safety, please read this user manual carefully before initial use.

Event Lighting reserves the right to revise the manual at any time. Information and specifications within this manual are subject to change without notice. Event Lighting assumes no liability or responsibility for any errors or omissions. Please consult Event Lighting for any clarification or information regarding this item.

Version: 1.1 (13 December 2022)

# **Safety Instructions**

### Warning

- Do not open this device, there is no user-serviceable parts inside. Risk of electric shock.
- Do not operate this device in any location where excessive dust, heat, water or humidity may affect it.
- Do not operate this device if the housing, lenses, or cables appear damaged.
- Do not connect this device to a dimmer or rheostat.
- ONLY connect this device to a grounded and protected circuit.
- In case of a serious operating problem, stop using immediately.
- The maximum ambient temperature is 40° C. Do not operate this device at higher temperatures.

### Menu

#### Rename

Press [Up/Down] to open the menu, then press [Up/Down] to navigate to Rename. Press [Enter] to open. Press [Up/Down] to change the current selection, and press [Enter] to move to the next selection.

#### Set DHCP

Press [Up/Down] to open the menu, then press [Up/Down] to navigate to Set DHCP. Press [Enter] to open. Toggle DHCP on or off by pressing [Up/Down] and press [Enter] to confirm.

#### Set IP Address

Press [Up/Down] to open the menu, then press [Up/Down] to navigate to Set IP Address. Press [Enter] to open. Set the IP address by pressing [Up/Down], and press [Enter] to move to the next selection.

Note: Each device on the network should have a unique IP address.

#### Set Netmask

Press [Up/Down] to open the menu, then press [Up/Down] to navigate to Set Netmask. Press [Enter] to open. Set the Netmask by pressing [Up/Down], and press [Enter] to move to the next selection.

#### Set DMX Port

Press [Up/Down] to open the menu, then press [Up/Down] to navigate to Set DMX Port. Press [Enter] to open. Select the DMX port option by pressing [Up/Down], and press [Enter] to move to the next selection. Each port can be set to one of the following:

| Disp Type    | Toggle between decimal or hexadecimal display             |  |
|--------------|-----------------------------------------------------------|--|
| DMS Status   | Input, output, disable                                    |  |
| DMX Mode     | Normal input, backup input, single universe data-out, two |  |
|              | universe data out, two universe HTP out, two universe LTP |  |
|              | out.                                                      |  |
| Protocol     | Art-net, sACN, KlingNet                                   |  |
| Framerate/fs | Data out rate: 10-40 f/s                                  |  |
| Network      | Set DMX network parameters                                |  |
| Sub Network  | Set DMX sub network parameters                            |  |
| Principal    | Set first universe parameters                             |  |

| Secondary    | Set second universe parameters |  |
|--------------|--------------------------------|--|
| Resend       | Set resend universe parameters |  |
| Pixel Type   | RGB, RGBW, RGBA, RGBD, RGBAW   |  |
| Pixel Width  | Set pixel width                |  |
| Pixel Height | Set pixel height               |  |

#### Set Device ID

Press [Up/Down] to open the menu, then press [Up/Down] to navigate to Set Device ID. Press [Enter] to open. Set the Device ID to a number between 0 and 255 by pressing [Up/Down]. The device ID is used to easily identify each unit.

#### Set LCD Backlight

Press [Up/Down] to open the menu, then press [Up/Down] to navigate to Set LCD Backlight. Press [Enter] to open. Select between On/Off by pressing [Up/Down], and press [Enter] to move to the next confirm. 'On' will set the backlight to be on all the time. 'Off' will turn off the backlight after 30 seconds of inactivity.

#### **Set Display**

Press [Up/Down] to open the menu, then press [Up/Down] to navigate to Set Display. Press [Enter] to open. Select between Normal/Inversion by pressing [Up/Down], and press [Enter] to move to the next confirm. 'Inversion' will set the display upside-down.

#### **User Preset**

Press [Up/Down] to open the menu, then press [Up/Down] to navigate to User Preset. Press [Enter] to open. This allows you to quickly select a preset mode from the following:

| 8x Input      | Set all 8 DMX ports as input                                    |
|---------------|-----------------------------------------------------------------|
| DMX Split 1-7 | Act as a splitter with one input and seven outputs. The LED     |
|               | indicator of output ports will light up green.                  |
| DMX Split 1-3 | Act as a splitter with one input and three outputs. The LED     |
|               | indicator of output ports will light up green.                  |
| DMX Clone     | Direct through mode, will replicate DMX from input ports 1-4 to |
|               | output ports 5-8                                                |
| Isolated Mode | Set all 8 DMX ports as output                                   |

#### Set Default

Reset all settings on the unit to factory defaults.

#### Version

Displays the software version number.

#### **Admin Login**

The default credentials for the console are: Username: Admin Password: Admin

### **Port Status**

This screen displays the status of each port.

| Port            | Line   | Description                                                   |
|-----------------|--------|---------------------------------------------------------------|
| A/B             | Line 2 | $\sqrt{1}$ : Network cable connected                          |
|                 |        | X : Network cable not connected                               |
|                 |        | Flashing between $$ and X in DHCP mode: searching for         |
|                 |        | IP address, or could not obtain IP address.                   |
|                 | Line 3 | -: DHCP enabled on both ports, otherwise both ports are       |
|                 |        | static IP.                                                    |
| 1/2/3/4/5/6/7/8 | Line 2 | : DMX signal available.                                       |
|                 |        | X : No DMX signal.                                            |
|                 |        | - : Port disabled                                             |
|                 | Line 3 | - : Port is set as DMX input                                  |
|                 |        | Otherwise, port is set as DMX output (when second line        |
|                 |        | is -, the third line also must be -, meaning it is disabled). |

## **Technical Specifications**

- Eight optically isolated DMX512 outputs (4096 channels)
- Supports RDM
- Merge two controllers via DMX, Art-net or sACN
- Web server for remote configuration and backup
- Supports LTP and HTP
- Two RJ45 ports
- OLED display with navigation buttons
- Power: 100-240V, 50/60 Hz
- Dimensions: 483x134x46 mm
- Weight: 2.1 kg
- Rack mountable (1U/19 inch)

### Warranty

Please contact your local dealer or contact Event Lighting.

www.event-lighting.com.au